初回登録済みの方は ①⇒⑦ ·

① <u>「KOSMO Communication Web」のログイン画面を開く</u>

https://kosmoweb.jp

② 〔初回のみ〕 健保組合からのご案内ハガキで仮ユーザー | Dと仮パスワードを確認

「健保組合からの web サービスのご案内」のハガキで、被保険者の方の個人別の 仮ユーザー I Dと仮パスワードをお知らせします。 ※ご案内のハガキは、新規加入者の方にお届けします。 従来から加入されている方には、すでにお届け済みです。

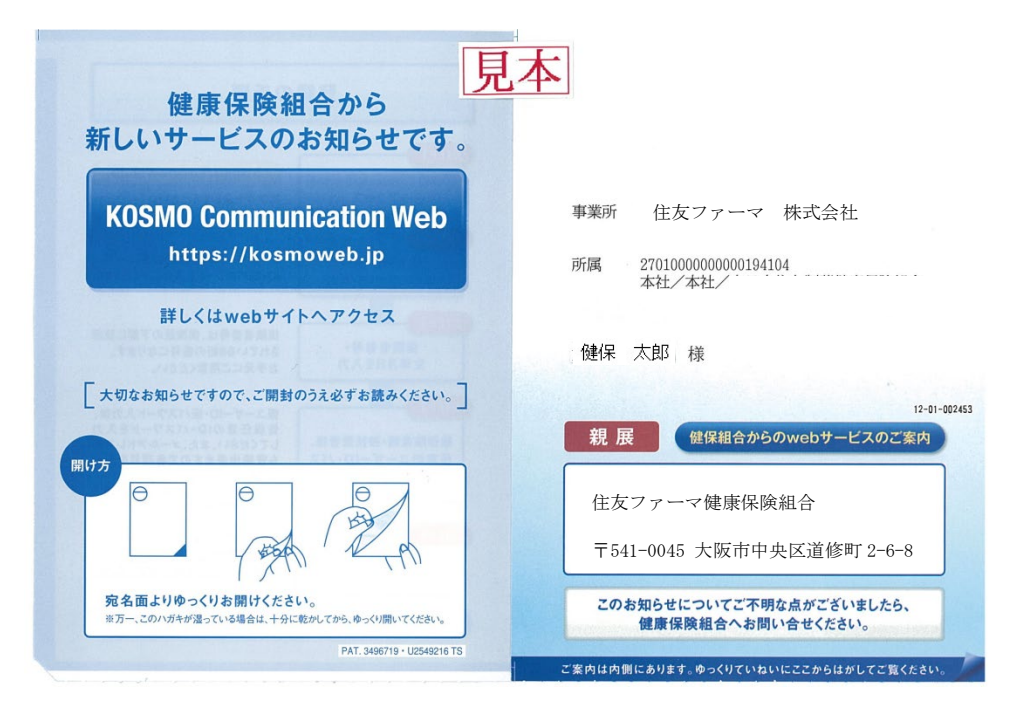

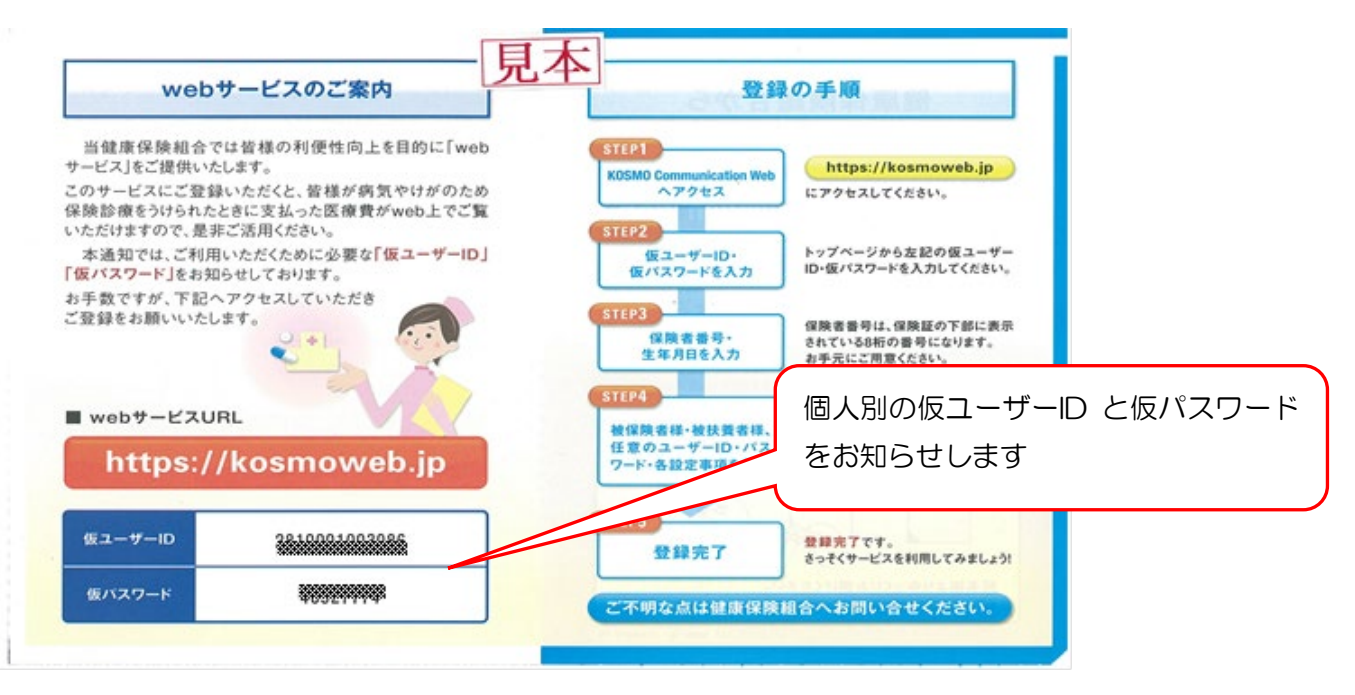

「健保組合からの web サービスのご案内」ハガキでお知らせする、個人別の仮ユーザー I D・ 仮パスワードを入力し、「ログイン」ボタンをクリックします。

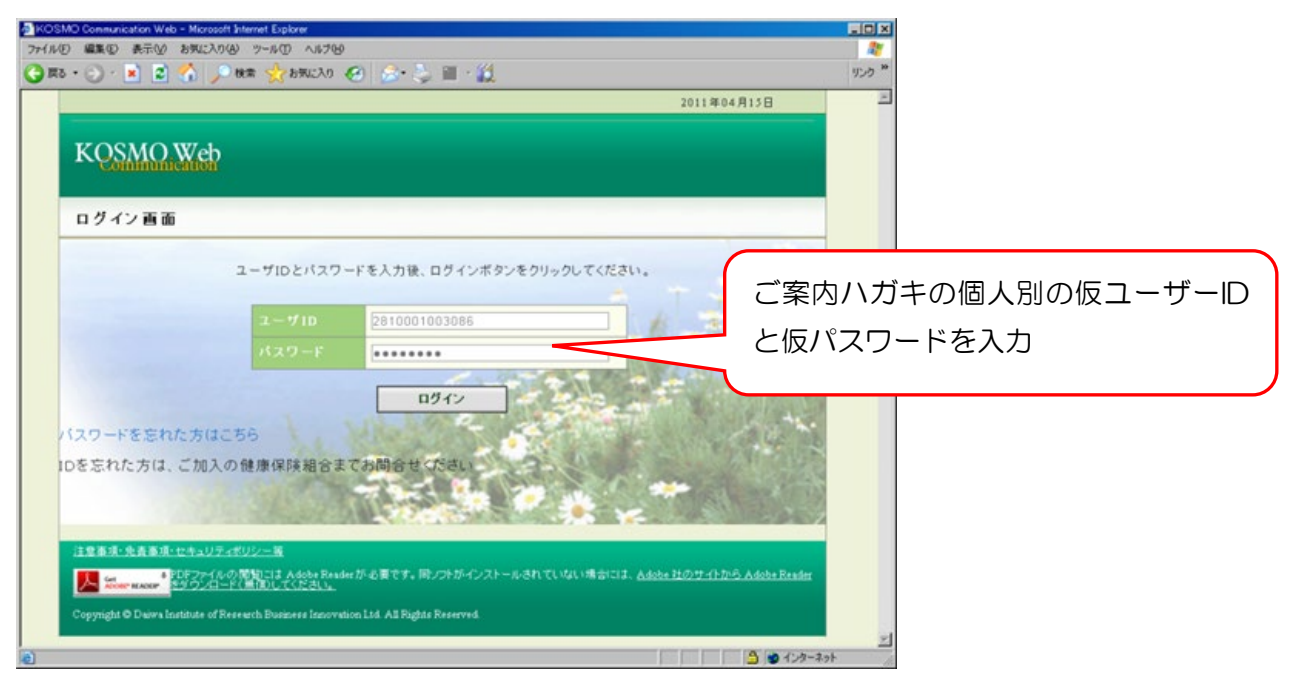

## ④ 〔初回のみ〕本人確認のための情報を入力

当健保組合の保険者番号「06270961」と生年月日(西暦8桁)を入力します。 注意事項等を確認し「同意する」を選択し、「確認」ボタンをクリックします。

| ▲ https://kosmoweb.jp - KOSMO Comm<br>ファイル(2) 編集(2) 表示(2) お気(2)<br>(○ 戻る ・ ○ - ※ ② (ふ)) | unication Web - Microsoft Internet Explorer<br>いる) ツールローヘルプ(出)<br>🔎 検索 ☆ お気に入り 🚱 忌・ 😓 🖺 - 🎎                                                  | -ロメ<br>教<br>リング <sup>*</sup><br>2011年04月15日  |
|-----------------------------------------------------------------------------------------|----------------------------------------------------------------------------------------------------|----------------------------------------------|
| KQSMO.Wet                                                                               | 2                                                                                                    | 当健保組合の保険者番号の                                 |
| 本人確認画面                                                                                  | ている保険素磁号と生在日日を入力してください。                                                                                                    |                                              |
| また、当システムを利用<br>下記の注意事項・免費・<br>認ボタンをクリックしてく                                              | される場合。注意事項、免責事項、セキュリティポリ<br>事項・セキュリティポリシー等をお読みいただき、同<br>ださい。                                                                                 | の生年月日(西暦8桁)を入力                               |
|                                                                                         | 保険者番号         06270961           生年月日<br>(入力<br>例:19790822)                                                                                  |                                              |
|                                                                                         | 注意事項・免責事項・セキュリティポリ<br>KOSMO Communication Web 利用規<br>第1条(目的)<br>KOSMO Communication Web利用規約(以下「本                                             | シー等<br>約<br>規約」といいま、                         |
|                                                                                         | す。)は、お客補が次条に定義するKOSMO Commun<br>下「本サービス」といいます。)を利用するうえで守って<br>よびお客様が加入している当健康保険組合く以下「健<br>いいます。)の責任その他の必要事項について定める。<br>ます。<br>C 同意する C 同意しない | cation Web(以<br>いただく義務<br>康保険組合」と<br>ことを目的とし |

ユーザーID欄に8~13桁の半角の英字・数字を決めて入力します。 ※ユーザーIDは一度登録すると変更できませんのでご注意ください。 パスワードを半角の英字・数字・記号の8~20文字で決めて、パスワードと パスワード確認用の欄の両方に入力します。

メールアドレスを登録すると医療費通知更新時にメッセージが届きます。

「入力内容確認」ボタンから確認画面に移ります。

| 🌈 козм   | O Communication W                                                                                                    | eb - Windows Internet Explorer                                           |                                |                    |                        |                                 |        |
|----------|----------------------------------------------------------------------------------------------------|--------------------------------------------------------------------------|--------------------------------|--------------------|------------------------|---------------------------------|--------|
| 00.      | <ul> <li>http://172.17.83.150</li> </ul>                                                                                                    | 0/knpWeb/view/KNPH0000002.seam?cid=42                                    |                                | Live Search        | h                      |                                 |        |
| 2 5 RULA |                                                                                                    | eb                                                                       |                                | :                  | 2010年12月10日            | A                               |        |
|          | 個人情報入力画                                                                                                    | i ā                                                                      |                                |                    |                        |                                 |        |
|          | ご希望のユーザID、<br>・ユーザIDは一月<br>・ユーザIDは8桁<br>・パスワードは8桁                                                                                                    | パスワードおよび初期設定情報を。<br>経登録すると変更できません。<br>以上、13桁以内で入力してください<br>庁以上で入力してください。 | 、力し、入力内容確認ボタンをクリックしてください。<br>。 |                    | ユーザ・<br>の8~1           | -   Dは半角の英 <sup>:</sup><br>1 3桁 | 子・数字   |
|          |                                                                                                    | ユーザID(必須)                                                                | 0010000000111                  |                    | - Ned                  |                                 |        |
|          |                                                                                                    | パスワード(必須)                                                                |                                | T                  |                        |                                 |        |
|          |                                                                                                    | バスワード確認用(必須)<br>メールアドレス(必須)                                              | daiwa.tarou@kosmoweb.jp        |                    | パス!                    | フードは半角の英語                       | 字・数字・記 |
|          |                                                                                                    | 通知情報                                                                     | 通知情報更新時のメール通知                  |                    | 号の                     | 8~20文字                          |        |
|          |                                                                                                    |                                                                          | したが、していた                       |                    |                        |                                 |        |
|          | <u>注意事項:免責事項:セキュリティボリシー等</u><br>PDEファイルの開始には Adobe Reader が必要です。同ノフトボインストールされていない場合には、 <u>Adobe 社のサイトから Adobe Reader を</u><br>Copyright © Deiwa Institute of Research Business Innovation L1d All Rights Reserved. |                                                                          | <sup>(まます))=1</sup><br>医!      | ▲<br>療費通知<br>アドレスに | 更新時に、登録され<br>こお知らせが届きま | いたメー<br>ます                      |        |
|          |                                                                                                    |                                                                          |                                |                    |                        |                                 |        |

## ⑥ 〔初回のみ〕 個人情報の確認

入力確認画面に表示された内容が正しいか確認し、「実行」ボタンをクリックします。 入力内容を訂正したい場合は「戻る」ボタンをクリックしてください。 登録が完了すると閲覧メニューに繋がる「メニューへ」ボタンが表示されます。

| 力確認画面                                                                      |                                                                                          |                                                                                  | 入力内容を確認して訂正がなけれ            |
|----------------------------------------------------------------------------|------------------------------------------------------------------------------------------|----------------------------------------------------------------------------------|----------------------------|
|                                                                            | ٨                                                                                        | カ内容を確認し、問題なければ実行ボタンを押してください。                                                     | 「実行」をクリック                  |
|                                                                            | ユーザID(必須)                                                                                | 001000000111                                                                     | 1                          |
|                                                                            | パスワード(必須)                                                                                | ******                                                                           |                            |
|                                                                            | メールアドレス(必須)                                                                              | daiwa.tarou@kosmoweb.jp                                                          |                            |
|                                                                            | 通知情報                                                                                     | 通知情報更新時のメール通知                                                                    |                            |
|                                                                            | 医療費通知                                                                                    | 必要                                                                               |                            |
|                                                                            |                                                                                          |                                                                                  | * -                        |
| ā項・免査亦項・セキュ<br>Get<br>ADDEF*BEADEP*                                        | <u>リティボリシー等</u><br>ァイルの開始には Adobe Reader が必要                                             | まです。同シフトがインストールされていない場合には、 <u>Adobe 社のサイトから Adobe Re</u> s                       | elerをダウンロードく無何してください。      |
| ā項·免查事項·セキョ<br>Get<br>KDOEF*ISADEF <sup>●</sup><br>Right © Daiwa Institute | <u>リティボリシー等</u><br>ライルの問題こは Adobe Reader が必要<br>e of Research Business Innovation Ltd. , | そです。同シフトがインストールされていない場合には、 <u>Adobe 社のサイトから Adobe Re</u><br>All Rights Reserved  | derをダウンロード(単成してください。       |
| 5項・免責審項・セキコ<br>Get<br>ight © Daiwa Institute                               | <u>リティボリシー等</u><br>シャイルの開始には Adobe Reader が必要<br>e of Research Business Innovation Ltd . | そです。同ンフトボインストールされていない場合には、 <u>Adobe 社のサイトから Adobe Ree</u><br>All Rights Reserved | an 22925 - F(1) IOUT(223). |
|                                                                            |                                                                                          |                                                                                  |                            |

- ⑦ 〔初回以降〕本 ID と本パスワードでログイン
- ⑧ メインメニューから「通知情報照会」→「医療費照会」へ進む

| 🗟 KOSMO Communication Web - Mi      | crosoft Internet Explorer                           |                                                   |                                       |          |
|-------------------------------------|-----------------------------------------------------|---------------------------------------------------|---------------------------------------|----------|
| ファイル(E) 編集(E) 表示(y) お気に入り(e)        | A) ツール(D) ヘルプ(H)                                    |                                                   |                                       | <b>1</b> |
| 🌀 🛤 • 🔘 : 💌 📓 🏠 🔎                   | ) 検索 🥎 お気に入り 🚱 🔗 嫀 📓 - 🗾 🕯                          | <b>2</b> - <b>3</b>                               |                                       | 959      |
|                                     |                                                     | 大和 太郎 様 2010年06月07日                               | バスワード変更 ログアウト                         | ~        |
|                                     |                                                     |                                                   |                                       |          |
| KOSMO.Web                           |                                                     |                                                   |                                       |          |
|                                     |                                                     |                                                   | 1000 L A 10 40 40                     |          |
|                                     |                                                     |                                                   | ・・・の向い言の世元・・・                         |          |
|                                     |                                                     |                                                   |                                       |          |
| トップ 通知情報照会                          | 個人アカウント管理                                           |                                                   |                                       |          |
|                                     |                                                     |                                                   |                                       |          |
| メインメニュー 画面                          |                                                     |                                                   |                                       |          |
|                                     |                                                     | See Se                                            |                                       |          |
|                                     | メニューを                                               | 6選択してください。                                        |                                       |          |
|                                     |                                                     | CTORE LASS BELLEV                                 |                                       |          |
|                                     | 各種通知情報を参照します。                                       | 連知情報照雲                                            | 1 1 1 1 1 1 1 1 1 1 1 1 1 1 1 1 1 1 1 |          |
|                                     | 個人情報および設定情報を管理します。                                  | 個人アカウント管理                                         |                                       |          |
|                                     |                                                     |                                                   |                                       |          |
|                                     |                                                     |                                                   | ¥.                                    |          |
| 注意事項・免害事項・セキュリティボ                   | <u> </u>                                            |                                                   |                                       |          |
| Get #PDFファイルの                       | 開覧には Adobe Readerが必要です。 同ソフトがインストールさ                | れていない場合には、 <u>Adobe 社のサイトから Adobe Reader を知</u> り | シロード(無償)してください。                       |          |
| Copyright © Daiwa Institute of Rese | earch Business Innovation Ltd. All Rights Reserved. |                                                   |                                       |          |
|                                     |                                                     |                                                   |                                       |          |
|                                     |                                                     |                                                   |                                       |          |
|                                     |                                                     |                                                   |                                       |          |
|                                     |                                                     |                                                   |                                       |          |
|                                     |                                                     |                                                   |                                       |          |
|                                     |                                                     |                                                   |                                       |          |
|                                     |                                                     |                                                   |                                       |          |
|                                     |                                                     |                                                   |                                       |          |
| ▲ ページが表示されました                       |                                                     |                                                   | S 12157                               | ٧ŀ       |
|                                     |                                                     |                                                   |                                       |          |

⑨ 診療年月を入力して医療費を照会

診療年または診療年月を選択し条件を入力すると、参照したい期間を指定できます。 指定がない場合は登録のある全てのファイルが表示されます。 照会画面からは「印刷用画面表示」→「印刷する」ボタンで情報を印刷できます。

| KOSMO Communication Web – Microsoft Internet Explorer                                 |                                                                                                    |
|---------------------------------------------------------------------------------------|----------------------------------------------------------------------------------------------------|
| - ファイル(12) 編集(12) 表示(22) お気に入り(24) ツール(12) ヘルプ(12)                                    |                                                                                                    |
| 🔾 原ā 🔹 🕤 📲 🛃 🏠 🔎 機密 🌟 お気に入り 🤣 🖾 - 🍑 📓 - 🛄 🏭 🦓                                         | リンカ **                                                                                                    |
| 大和 太郎 襟 2010年06月07日                                                                   | パスワード変更 ログアウト 二                                                                                                    |
|                                                                                       |                                                                                                    |
| KQSMO.Web                                                                             |                                                                                                    |
|                                                                                       |                                                                                                    |
|                                                                                       |                                                                                                    |
|                                                                                       | 終了は「ログアウト」                                                                                                    |
| トップ 通知情報照会 個人アカウント管理                                                                  |                                                                                                    |
|                                                                                       | をクリック                                                                                                    |
| 医療費照会画面                                                                               | 27777                                                                                                    |
|                                                                                       | the second second                                                                                                    |
| 条件を入力し、検索ホタンをクリックしてくたさい。                                                              |                                                                                                    |
| 総投生月(西暦) <b>(</b> 2010 × 年 02 × 月                                                     |                                                                                                    |
|                                                                                       |                                                                                                    |
|                                                                                       |                                                                                                    |
| 検索 戻る                                                                                 |                                                                                                    |
|                                                                                       |                                                                                                    |
|                                                                                       |                                                                                                    |
| 注意事道・衆事事道・セキュリティポリシー第                                                                 |                                                                                                    |
| ーーーーーーーーーーーーーーーーーーーーーーーーーーーーーーーーーーーー                                                  | 2 参照したい診療年月、                                                                                                    |
|                                                                                       |                                                                                                    |
| Copyright © Daiwa Institute of Research Business Innovation Ltd. All Fughts Reserved. | または診療年を指定                                                                                                    |
|                                                                                       |                                                                                                    |
|                                                                                       |                                                                                                    |
|                                                                                       |                                                                                                    |
|                                                                                       |                                                                                                    |
|                                                                                       |                                                                                                    |
|                                                                                       | ×                                                                                                    |
| ページが表示されました                                                                           | Signature 3 → Signature 3 → Signature 3 |

10 ログアウトボタンで終了

終了する場合は、「ログアウト」ボタンをクリックします。